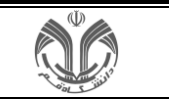

## نحوه ایجاد درخواست و پیگیری از آموزش دانشگاه:

ثبت درخواست جدید به دو روش قابل انجام است:

از طریق منو

| <ul><li>♥</li><li>♥</li><l< th=""><th>Q</th><th>جستجو از الف تا ی</th><th>دانشگاه قم<br/>- ۱۶:۹ - ۱۶:۹ - ۱۶:۹ - ۱۶:۹ - ۱۶:۹</th></l<></ul> | Q                                                       | جستجو از الف تا ی                                   | دانشگاه قم<br>- ۱۶:۹ - ۱۶:۹ - ۱۶:۹ - ۱۶:۹ - ۱۶:۹         |
|----------------------------------------------------------------------------------------------------|---------------------------------------------------------|-----------------------------------------------------|----------------------------------------------------------|
| ۵                                                                                                    |                                                         | 오 درخواست                                           | الشجويان 🔳                                               |
| ← الاس ی                                                                                                    | ۲-کلیک بر روی درخواست مورد نظر                          | درخواست 🔹 همه امکانات                               | 🔰 اطلاعات تحصيلي                                         |
|                                                                                                    | 1911                                                    |                                                     | 📰 ثبت نام ترم تابستان                                    |
|                                                                                                    | مدرك، سوات و فارع التحصيلي حوابكا                       | پروژه، سمينار و کاراموزي                            | 🖕 خوابگاه                                                |
| ِ خوابگاه توسط دانشجو جاري<br>حضور دانشجو/مهمان در خوابگاه                                                                                                    | درخواست صدور و ارسال پستي مدارك تحصيلي<br>فارغ التحصيلي | درخواست تصویب موضوع و اساتید پارسا                  | 🖬 وام                                                    |
| وارد                                                                                                    | درس، ثبت نام و امتحان                                   | گواهي و معرفي نامه                                  | 📚 گزارش                                                  |
| های آموزشی دانشجو                                                                                                    | اخذ درس ، مطالعه آزاد درخواست                           | > درخواست صدور گواهي و معرفي نامه هاي دانشجويي<br>س | د، خداست<br>درخواست صدور گواهن و معرفن نامه های دانشج یا |
|                                                                                                    |                                                         | مهمان، انتقال و تغییر رشته                          | <ul> <li>طراحی و اجرا: شرکت مهندسی نوبرداز</li> </ul>    |
|                                                                                                    |                                                         | تبت درخواس - مهماني<br>•••                          | ۱ –انتخاب گزینه درخواس                                   |
|                                                                                                    |                                                         |                                                     |                                                          |
|                                                                                                    |                                                         |                                                     |                                                          |
|                                                                                                    |                                                         |                                                     |                                                          |
|                                                                                                    |                                                         |                                                     |                                                          |
|                                                                                                    |                                                         |                                                     |                                                          |

همانطور که در تصویر بالا ملاحظه می فرمایید تمامی درخواست های مربوط به پروژه، سمینار و کارآموزی؛ گواهی و معرفی نامه؛ مهمان، انتقال و تغییر رشته؛ مدرک، سنوات و فارغ التحصیلی (درخواست صدور و ارسال پستی مدارک تحصیلی فارغ التحصیلی)؛ درس، ثبت نام و امتحان (اخذ درس مطالعه آزاد)؛ خوابگاه؛ سایر موارد(درخواست های آموزشی دانشجو) را می توانید از منوی مخصوص خود انتخاب نموده و پس از تکمیل فیلدهای درخواست خود را ثبت نماید.

 ۲- از طریق کادر جستجو و درج قسمتی از عنوان درخواست و سپس انتخاب درخواست مورد نظر از زیر کادر جستجو

| ۲ | 0 🖿 🕯 | • | Q×                                                                   | ئنتن بخشی از متن د <i>ر</i> خواست                         | ۱ -نوش | دانشگاه قم<br>- ۱۶۹۰ - ۱۶۹۰ - ۱۶۹۰ - ۱۶۹۰ - ۱۶۹۰ -                                                                 |
|---|-------|---|----------------------------------------------------------------------|-----------------------------------------------------------|--------|----------------------------------------------------------------------------------------------------|
| Д |       |   |                                                                      | گزارش (۴)                                                 |        | ۽ پردازش (1)                                                                                                    |
| [ |       |   | ل به تحصیل<br>غیرحضوری دانشجوی جدیدالورود<br>م غیرحضوری متقاضی مهمان | (۱۲۵ کواهی اشتغا<br>۲۴۰ کواهی پذیرش<br>۲۴۲ - کواهی تبت تا |        | صفحه اصلی>درخواست > درخواست > کواهی و معرفی نامه ><br>درخواست صدور کواهی و معرفی نامه های دانشجویی<br>۲۰۰۰ ۲۰۰۰ ۲۰ |
|   |       |   |                                                                      | جس ب                                                      | بر     |                                                                                                    |
|   |       |   |                                                                      |                                                           |        |                                                                                                    |
|   |       |   |                                                                      |                                                           |        |                                                                                                    |
|   |       |   |                                                                      |                                                           |        |                                                                                                    |
|   |       |   |                                                                      |                                                           |        |                                                                                                    |
|   |       |   |                                                                      |                                                           |        |                                                                                                    |

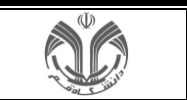

درخواست بررسى مسائل دانشجو

| 8 0 6 6 1 7 | <b>n</b>                          | Q                    | جستجو از الف تا ی                                                      | دانشگاه قم<br>۱۶:۹-۱۶:۹-۱۶:۹۶ - ۱۶:۹۰                         |
|-------------|-----------------------------------|----------------------|------------------------------------------------------------------------|---------------------------------------------------------------|
|             |                                   |                      | 🕲 صفحه اصلی»درخواست » درخواست » سایر موارد » درخواست های آموزشی دانشجو | المحوران 🔳                                                    |
|             |                                   |                      | درخواست بررسي مسائل دانشجو                                             | 🚛 اطلاعات تحصيلي                                              |
|             |                                   | *                    | دالشجو                                                                 | ئبت نام ترم تابستان                                           |
|             |                                   |                      | مشخصات درخواست<br>نوع درخواست*                                         | 🖕 خوابگاه                                                     |
|             | المعصف المستحاب نوع درخواست       | پ مشاهده کامل درخواه | تمدید سنوات<br>۲۰۰۶                                                    | <b>ع</b> وام                                                  |
|             | *                                 |                      | ست .<br>مرخصی تحصیلی با احتساب                                         | ی گرارش                                                       |
|             |                                   |                      | کند ۲۹<br>مرتجب بالمان ( بدون اجتمالی )                                | 🔒 درخواست                                                     |
|             |                                   |                      | کد <del>۳</del>                                                        | <ul> <li>طراحی و اجرا: <u>شرکت موندمیی نوبیداز</u></li> </ul> |
|             |                                   |                      | حدق ترم<br>کد: ۳۷                                                      |                                                               |
|             | -درج توضيحات مورد نياز و زدن دكمه | -۲                   | حدف اضطراری<br><mark>کد</mark> : ۹۱                                    |                                                               |
|             | " N~J"                            |                      | درخواست انقای ترم<br>که: ۹۲                                            |                                                               |
|             |                                   |                      | حدف یزشکی<br>کد: ۹۵                                                    |                                                               |
|             |                                   |                      | درخواست پایان تحصیلات دانشجوی مهمان<br>کد: ۱۲۰                         |                                                               |
|             |                                   |                      | درخواست رقع منع لبت نام<br>کد: ۱۲۵                                     |                                                               |
|             |                                   |                      | درطواست انصراف از تحصیل<br>کد: ۱۲۷                                     |                                                               |
|             |                                   |                      | اعلام اشکال<br>کد: ۱۲۸                                                 |                                                               |
|             |                                   |                      | درخواست از کمیسیون موارد خاص دانشگاه /کمیته منتخب آموزشی<br>کد: ۱۵۶    |                                                               |
|             |                                   | مشاهده ليست          |                                                                        |                                                               |

**وجه:پس از اینکه کاربر درخواست خود را ثبت کرد باید با مراجعه به کارپوشه ادامه عملیات را انجام دهد** 

بعد از ایجاد درخواست برای پیگیری آن می توانید از کارپوشه در سمت چپ صفحه اصلی استفاده کنید یا ازمنوی بالای صفحه اصلی روی **ما** کلیک کنید.

كار**پو**شىە:

| 8 () 🖿 🖬 🕯 🏠                                       | Q                                                                                                    | of $\overline{u}$ and $\overline{p}$ grows | -<br>دانشگاه قم<br>۱۶۰۹ - ۱۶۰۹ - ۱۶۰۹ -                                     |
|----------------------------------------------------|----------------------------------------------------------------------------------------------------|--------------------------------------------|-----------------------------------------------------------------------------|
| Ω                                                  |                                                                                                    | کار بوشه                                   | الشجويان 🔳 🔳                                                                |
| پاره درخواست 🗸                                     | جستجو بر الماس خموصيات                                                                                                    | ۲ جدید ارجاعی جاری مختومه همه              | اللاعات تحصيلي                                                              |
| انتخاب همه کارها                                   | جستجو پر اساس مولموغ                                                                                                    | سایر (۲)                                   | <ul> <li>۲۰۰۰ ۲۰۰۰ ۲۰۰۰ ۲۰۰۰ ۲۰۰۰ ۲۰۰۰ ۲۰۰۰ ۲۰۰</li></ul>                   |
|                                                    | حذف اضطراری (حذف تك درسی)<br>فرسنده: کارشناس دانشگده علوم پایه کارشناس خواهران                                            | درخواست های آموزشی دانشجو (۲)              | 🗃 وام                                                                       |
| ىي (بيوسته) -آموزش شرمي                            | موضوع حذف اضطراری (حذف تک درس) - مرحله دانشجو - ویرایش و رد درخواست - وی می از می از این ۲۰۱۳ - تربیت بدنی - ۴۰۲۳ کارشناس |                                            | ی گزارش                                                                     |
|                                                    | ۱۴۹۳/۲۵۵ - ۱۳۱۵ رامها رامه                                                                                                |                                            | <ul> <li>۱۹۳۹ درخواست</li> <li>طراحی و اجرا، شرکت موندسی نوبرداز</li> </ul> |
| ۴                                                  | عم تایید<br>ان تایید و ارسال به کارشاس دانشکده است. است. و ویژیش درخواست                                                  |                                            |                                                                             |
|                                                    | <ul> <li>درخواست ابقای ترم</li> <li>فرستده</li> </ul>                                                                     |                                            |                                                                             |
|                                                    | موضوع درخواست ابقای ترم - مرحله دانشجو : درخواست ابقای ترم - ۲۰۰۰ ۲۰۰۰ ۲۰۰۰ ۲۰۰۰ ۲۰۰۰ ۲۰۰۰ ۲۰۰۰ ۲                         |                                            |                                                                             |
|                                                    | زمان اوسال- ۱۴،۴/۰۵/۰۴ - ۱۴،۱۴                                                                                            |                                            |                                                                             |
| لات آموزني دانشجو (سال و تابيد مدارك برونده دانشجو | حذف درخواست 📃 تایید و ارسال به کارشناس آموزشی دانشکده 📄 مشاهده کردش کار 🗋 روبرایش درخواست بررسی مسائل و مشک               |                                            |                                                                             |
|                                                    |                                                                                                    |                                            |                                                                             |

قسمت های کارپوشه کاربران به شرح زیر است:

۱- نوار فیلتر درخواست های کاربر پنج فیلتر به شرح زیر دارد:

- جدید: درخواست هایی که در کارپوشه کاربر منتظر تایید و ارسال هستند.
- ارجاعی: درخواست هایی که کاربر ارجاع داده است اما خاتمه یافته نشده است.
  - **جاری**: درخواست هایی که برای کاربر جاری است و منتظر تایید است.

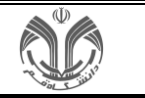

- مختومه: درخواست های خاتمه یافته کاربر.
- همه: همه درخواست هایی که کاربر تایید کرده است شامل خاتمه یافته و جاری.
- ۲- در این قسمت درخواست ها بر اساس موضوع تفکیک شده اند؛ برای مثال درخواست دفاع، تصویب موضوع و ...
- ۳- در اینجا در صورت زیاد بودن درخواست های کارپوشه می توانید بر اساس بخشی از درخواست جستجو کنید مانند
   شماره فعالیت و ...
  - ٤- هر درخواست شامل چند بخش است:
  - عنوان درخواست: مانند گواهی اشتغال به تحصیل.
    - فرستندە: كاربر ارسال كنندە درخواست بە شما.
  - موضوع: اطلاعات كافي از درخواست است براي مثال شماره دانشجو يا استاد ، موضوع فعاليت و ...
    - زمان ارسال: زمانی که درخواست به شما ارجاع شده است.
- دکمه های انجام کار: در این بخش مراحل مختلف انجام درخواست برای شما نمایش داده می شود که برخی
   از آنها برای تایید و ارسال درخواست الزامی است.

٥- هر درخواست دارای دکمه های

- حذف درخواست: دانشجو می تواند برای اولین بار بعد از ثبت درخواست، درخواست خود را حذف نماید.
- تایید و ارسال به کارشناس آموزش: پس از اطمینان از درخواست خود می بایست جهت پیگیری درخواست
   آن را برای کارشناس آموزش ارسال نماید.
  - مشاهده گردش کار: جهت پیگیری درخواست خود می تواند از این گزینه استفاده نماید.
- ویرایش درخواست بررسی مسائل و مشکلات آموزشی دانشجو: دانشجو می تواند جهت ویرایش درخوست از این گزینه اتفاده نماید.
- ارسال و تایید مدارک پرونده دانشجو: در این گزینه دانشجو می تواند مدارک و مستندات خود که مربوط به درخواست وی می باشد را پیوست نماید.

| 8 U 🖸 🖴 🗶 🗣 n                                                          | Q                                                                               | جستجو از الف تا ی |        |                               |        | دانشگاه قم<br>۱۶۹۰ - ۱۶۹۰ - ۱۶۹۰ - |                                                              |   |
|------------------------------------------------------------------------|---------------------------------------------------------------------------------|-------------------|--------|-------------------------------|--------|------------------------------------|--------------------------------------------------------------|---|
| п                                                                      |                                                                                 |                   |        |                               |        | 🕒 کار بوشه                         | ی دانشجویان                                                  |   |
| ى بۇۋە درخۇلغان كې                                                     | جستجو پر اساس خصوصیات                                                           | طمله              | مختومه | جارى                          | ارجاعی | ۲ جدید                             | 👔 اطلاعات تحصيلي                                             |   |
| التخاب همه كارها                                                       | جستجو بر اساس موضوع                                                             |                   |        |                               |        |                                    | 📰 ثبت نام ترم تابستان                                        |   |
|                                                                        |                                                                                 | ^                 |        |                               |        | ساير (۲)                           | 🖕 خوابگاه                                                    |   |
| — حذف اضطراری (حذف تك درس)<br>است.ده کادشان داشته بیان کادشانی، خاصانی |                                                                                 |                   |        | درخواست هاي آموزشي دانشجو (۲) |        |                                    | 📾 وام                                                        |   |
|                                                                        | 2864                                                                            |                   |        |                               |        |                                    | ی گزارش                                                      |   |
| المركزية (مريد الدي - ۲۲۰ - ۲۰(مناسي (بيوسنة) - امورش شيمي<br>مريد     | موضوع خدف اصطراري (خدف نك درس) - مرحله دانشجو : ویرایش و رد درخواست - همیه      |                   |        |                               |        |                                    | 🔒 درخواست                                                    |   |
|                                                                        | زمان ارسال: ۵۱۳٬۰۲ - ۱۳٬۹۲                                                      |                   |        |                               |        |                                    | <ul> <li>طراحی و اجرا: <u>شرکت مهندسی نوبرداز</u></li> </ul> | C |
| وبرابش درخواست                                                         | عدم تابید آنید و ارسال به کارشاس دانشکده                                        |                   |        |                               |        |                                    |                                                              |   |
| بازگست ←<br>۱۹۳۴ کارشامی (عومت) شوران شیمی                             | تاييد و ارسال به کارشناس آموزشي دانشکده موضي دونشکده موضي در در واست اهاي نرم ا |                   |        |                               |        |                                    |                                                              |   |
| ت درخواست خود می بایست دکمه تایید و ارسال را بزند                      | <sup>درونوریت</sup> دانشجو پس از درج توضیحان                                    |                   |        |                               |        |                                    |                                                              |   |
| لليه وإرسال به كارشش البوني بالمتكه                                    | فرسنده ومان ارسال ۲۰۱۱، ۲۰۱۹، ۱۳۰۳                                              |                   |        |                               |        |                                    | i.                                                           |   |